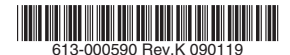

最初にお読みください

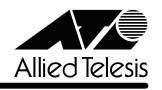

# TenQ AT-TQ2403 リリースノート

この度は、AT-TQ2403をお買いあげいただき、誠にありがとうございました。 このリリースノートは、付属のマニュアルに記載されていない内容や、ご使用の前にご理解い ただきたい注意点など、お客様に最新の情報をお知らせするものです。 最初にこのリリースノートをよくお読みになり、本製品を正しくご使用ください。

#### 1 ファームウェアバージョン 2.1.2

#### 2 本バージョンで追加された項目

ファームウェアバージョン **2.1.0** から **2.1.2** へのバージョンアップにおいて、以下の項目が 追加されました。

検疫ソリューション、Windows Server 2008 の NAP(ネットワークアクセス保護)、シマン テック社の NAC(Network Access Control)に対応しました。

#### 3 本バージョンで仕様変更された機能

ファームウェアバージョン **2.1.0** から **2.1.2** へのバージョンアップにおいて、以下の仕様変 更が行われました。

#### 3.1 TEST LED

#### ◎ 「ユーザーマニュアル」/「お使いになる前に」/「各部の名称と働き」

起動処理中に TEST LED が点灯するようにしました。起動が完了すると消灯します。

#### 3.2 オンラインヘルプ

[登照]「ユーザーマニュアル」/「設定の手順」/「オンラインヘルプ」

V.2.1.2 の仕様変更にあわせて、オンラインヘルプを更新しました。

#### 3.3 管理ユーザーのパスワード

[参照]「ユーザーマニュアル」/「本製品の設定」/「基本設定」

管理ユーザー(manager)のパスワードとして、下記を除く記号と、半角英数字を使用できる ようにしました。 スペース "\$:<>'&\*

#### 3.4 無線

#### ◎ 「ユーザーマニュアル」/「本製品の設定」/「詳細設定」/「無線」

「無線」画面の「送信出力」の選択値から dBm 表示を削除しました。また、オムニアンテナに 関する注を削除しました。

#### 3.5 VWN

#### ⑧ [ユーザーマニュアル] / 「本製品の設定」 / 「詳細設定」 / 「VWN」

「VWN」画面の「RADIUS IP」「セカンダリー RADIUS IP」にプロードキャストやマルチキャ ストの IP アドレスを入力できないようにしました。

#### 3.6 WDS

#### ⑧ [ユーザーマニュアル] / 「本製品の設定」 / 「詳細設定」 / 「WDS」

- 「WDS」画面の「リモートアドレス」で MAC アドレスの書式を確認するようにしました。
- 「WDS」画面の「暗号化」で「WPA (PSK)」を選択したときに表示される「SSID」 「キー」に ASCII 文字コードの 0x20 ~ 0x7e、すなわち半角英数字、スペース、「! " # \$ % & '() \* + . - . / : : < = > ? @ [ \ ] ^ \_` { } 」が入力可能となりました。

#### 3.7 ユーザー管理

#### ◎ 「ユーザーマニュアル」/「本製品の設定」/「ユーザー管理」

- 「ユーザー管理」画面でユーザーの追加や編集を行う際、「リアルネーム」を空白にする と、「ユーザー名」に入力した文字列が自動入力されるようになりました。
- 「ユーザー管理」画面の「リアルネーム」に「<>'"&」を入力できないようにしました。

#### 3.8 セキュリティー

#### を思うして、「本製品の設定」/「セキュリティー」

RADIUS アカウンティングにクラス属性を含むようにしました(NAP が参照)。

#### 3.9 イベント

#### [登照]「ユーザーマニュアル」/「本製品の設定」/「ステータス」/「イベント」

syslog の Device boot up メッセージにファームウェアバージョンを追加しました。

#### 3.10 SNMP

#### 

「SNMP」画面の「Read Only のコミュニティー名」「Read/Write のコミュニティー名」に入力可能な文字種を半角英数字のみに制限しました。

#### 3.11 Ping

#### [注照]「ユーザーマニュアル」/「本製品の設定」/「オプション設定」/「Ping」

「Ping」画面の「宛先」に無効な IP アドレス (例:300.168.1.1)を入力すると、エラーメッ セージを表示するようにしました。

#### 3.12 設定の初期化

#### ◎ 「ユーザーマニュアル」/「本製品の設定」/「保守管理」/「設定」

「設定」画面の「初期化」ボタンをクリックしたとき、確認のダイアログボックスを表示するようにしました。

#### 4 本バージョンで修正された項目

ファームウェアバージョン **2.1.0** から **2.1.2** へのバージョンアップにおいて、以下の項目が 修正されました。

- 4.1 管理者ユーザー(manager)のパスワードとして8文字を超える文字列の入力を許していましたが(9文字目以降は無視)、9文字以降は入力できないように修正しました。 V.2.1.0以前のファームウェアを搭載した本製品の管理ユーザーのパスワードとして、 9文字以上の文字列が設定されている場合、V.2.1.2以上にアップグレードした後は、 アップグレード前に設定されていたパスワードの8文字目までを入力してください。
- 4.2 ダイナミック VLAN を使用して、管理 VLAN ID を無線クライアントに割り当てると、 無線クライアントの切断後に、Web 設定画面にアクセスできなくなっていましたが、こ れを修正しました。
- 4.3 DHCP サーバーからの IP アドレスの取得に失敗することがありましたが、これを修正しました。
- 4.4 ダブルクォート「"」を含むネットワーク名(SSID)が使用できるように修正しました。
- 4.5 IEEE 802.11a を W53 のチャンネル (52、56、60、64) に設定するとチャンネル選択 を繰り返し、通信を開始しないことがありましたが、これを修正しました。
- 4.6 WDS を使用するように設定しているとき、本製品と無線クライアントの通信に IEEE 802.11a (無線 1)のW53のチャンネル(52、56、60、64)または Auto を選択する と、WDS 間の通信ができなくなることがありましたが、これを修正しました。
- 4.7 「隣接アクセスポイント」画面および「不正 AP トラップ」画面の「アクセスポイントの 検出」を有効にすると、送信電力レベルが一定周期で乱れることがありましたが、これ を修正しました。
- 4.8 半角英数字のみをサポートするユーザー名に、半角英数字(アルファベットと数字)以 外の文字を入力することができましたが、できないよう修正しました。 これに伴い、ユーザー名に半角英数字以外の文字が含まれたままでアップグレードする と、そのユーザー名は「ユーザー管理」画面のユーザーアカウントのリストに表示され なくなり、そのアカウントを使用した本製品への無線接続ができなくなります。 V.2.1.0以前のファームウェアを搭載した本製品で、ユーザー名に半角英数字以外が使用 されている場合、そのユーザー名を半角英数字のみに変更してから、V.2.1.2以上にアッ プグレードしてくださいますようお願いいたします。
- 4.9 SNMPv3 における認証回避の脆弱性(VU#878044)を修正しました。

- 4.10 各 Web 設定画面の「適用」ボタンをクリックした後は、画面が再描画されるまで、 Web 設定画面の操作を行うと、Web 設定画面にアクセスできなくなることがありまし たが、これを修正しました。
- 4.11「無線」画面の「ビーコン間隔」「DTIM 間隔」「パケット分割しきい値」、「ブロードキャ スト/マルチキャスト速度制限」の「速度制限」や「バースト時の速度制限」に無効な 値や、非数字を含む文字列を入力したときに表示されるメッセージを適切なものに修正 しました。
- 4.12「SNMP」画面の「SNMPリスニングポート番号」に「0」を設定すると、画面下にエ ラーが表示されていましたが、これを修正しました。

#### 5 本バージョンでの制限事項

ファームウェアパージョン2.1.2には、以下の制限事項があります。

#### 5.1 本製品のご使用にあたって

- 本製品のWeb設定には、必ずMicrosoft Internet Explorer Version 6または7をご使用ください。
- 本製品の起動中は、ネットワークの使用をお控えください。本製品がトラフィックを受信している場合、起動しないことがあります。

#### 5.2 ローミング

ローミングが発生して無線クライアントが他のアクセスポイントに接続した後、再度ローミン グが発生してその無線クライアントが元のアクセスポイントに再接続すると、その無線クライ アントは最初にローミングしたアクセスポイントに接続している他の無線クライアントとの通 信ができなくなります。

#### \_\_\_\_\_ 5.3 イーサネット設定

#### 

「イーサネット設定」画面の「無線 LAN からの本体宛アクセスを限定」を「有効」にしても、 無線クライアントからの SNMP SET が可能です。「SNMP」画面の「SNMP リクエストの送 信元を制限」を有効にし、不特定の無線クライアントからの SET を回避してください。

#### 5.4 無線

#### 

「無線」画面で「無線」を「2」、「ステータス」を「オフ」にして電源を入れ直すと、Web 設 定画面でチャンネルが正しく表示されません。

#### 5.5 VWN

#### 

- 「VWN」画面で各々の VWN を有効にし、いったん無効にしてから再度有効にすると、 VWN の設定のうち、VLAN ID の設定だけが削除されます。SSID やセキュリティーな どの設定は残ります。
- 「VWN」画面の「セキュリティー」で「スタティック WEP」を選択した場合、認証方式 の選択ができません。実際には「オープンシステム」認証が行われます。
- 「 有効な VWN の数が多くなると、MAC フィルタリングの設定が、すぐに反映されない ことがあります。VWN と MAC フィルタリングを併用する場合は、MAC フィルタリン グの設定後に本製品を再起動してください。

#### 5.6 WDS

#### ⑧ [ユーザーマニュアル] / 「本製品の設定」 / 「詳細設定」 / 「WDS」

WDSの「暗号化」で「WPA (PSK)」を使用する場合、「セキュリティー」画面の「WPA パーソナル」または「WPA エンタープライズ」の「暗号スイート」のチェックボックスの設定(チェックの組み合わせ)は、WDS で接続するもの同士、完全に同一となるようにしてください。設定が異なっていると、WDS 接続ができません。

#### 5.7 クラスター

#### [シェーザーマニュアル] / 「本製品の設定」/「クラスター」/「アクセスポイント」

クラスターを開始すると、「設定」画面の「初期化」ボタンが機能しないことがあります。 その場合は、再度「設定」画面の「初期化」ボタンをクリックするか、本製品背面のリセット ボタンを5秒間押し続けてください。

#### 5.8 送信 / 受信

#### ◎●照「ユーザーマニュアル」/「本製品の設定」/「ステータス」/「送信/受信」

- 「送信 / 受信」画面で表示されるスループットの値が正しくありません。
- フレームサイズが1544 パイトを超えるパケットは、正常にカウントすることができません。

#### 5.9 SNMP

#### 

- トラップ送信先の「ホスト名」にIPアドレスが入力されていると、「SNMP」を「無効」 にできません。「SNMP」を「無効」にする場合は、「ホスト名」の内容を削除してくだ さい。
- 本製品を起動してから長時間(8日間程度)経過すると、MIB-IIの system.sysUpTime の値が正しくなくなることがあります。Web 設定画面では正しい値を表示します。

#### 5.10 ご購入時設定への初期化について

#### [シニーザーマニュアル] /「本製品の設定」/「保守管理」/「設定」

- 「設定」画面の「ご購入時設定への初期化…」によって再起動した場合は、鍵ペア生成の ために数分(最長10分程度)かかることがあります。再起動が完了するまで、電源を 切らないでください。
- 「設定」画面でご購入時設定への初期化を実行後、「負荷分散」画面の値が「Undefined」 となり、画面下にはエラーメッセージが表示されることがあります。

## 5.11 設定のリストアとバックアップ

「設定」画面の「設定のリストア…」で空ファイルを指定すると画面下にエラーが表示されます。

## 

- ルーター経由でファームウェア更新を行うと、動作状況を把握できなくなる場合がありますが、約4分後にはファームウェアが更新され正常に起動します。設定を続ける場合は、再度本製品のWeb設定画面に接続してください。
- ファームウェアのアップグレードやダウングレードにおいて、ファームウェアファイル 転送中に、UTP ケーブルが抜けるなどの外的要因によりタイムアウトが発生すると、再 度 UTP ケーブルを接続しても Web 設定画面にアクセスできなくなります。その場合 は、電源のオフ、オンによる再起動を行ってください。本製品は、ダウンロード開始前 の状態に戻ります。

#### 6 ユーザーマニュアルの補足

同梱の CD-ROM に収録されているユーザーマニュアル (613-001037 Rev.A) の補足事項です。

#### 6.1 入力文字列について

本製品の Web 設定画面では、文字列の入力に ASCII 文字コードのみを使用できます。 また、項目によっては入力できない文字が存在します。詳しくは、ユーザーマニュアルを参照 してください。

#### 6.2 無線

#### ◎ 「ユーザーマニュアル」/「本製品の設定」/「詳細設定」/「無線」

「無線」画面で「無線1」または「無線2」のどちらか一方の「ステータス」を変更すると、もう一方の無線も一時的にリンクダウンします。

#### 6.3 VWN について

#### 

- VWN 機能を有効にすると、クラスター機能が動作しないことがあります。VWN 機能と クラスター機能を併用する場合は、「イーサネット設定」画面の「内部ネットワークイン ターフェースの設定」の「VLAN ID」と「管理 VLAN ID」に同じ値を設定してください。
- 有効な VWN の数が増えると、本製品の CPU の負荷が高くなりスループットが低下します。有効にする VWN の数は、5 個までにすることをお勧めします。

#### 6.4 ユーザー管理

#### ● 「ユーザーマニュアル」/「本製品の設定」/「ユーザー管理」

ASCII 以外の文字コードを含むユーザー情報は編集できません。

#### 6.5 SNMP

#### 

- Link UP/DOWN トラップは、無線接続された SNMP マネージャーには送信されません。
- 10BASE-T/100BASE-TX ポートの Link UP/DOWN トラップは生成されません。

#### 6.6 Ping

#### [シ照]「ユーザーマニュアル」/「本製品の設定」/「オプション設定」/「Ping」

ローカルループバックアドレス(127.0.0.1)やマルチキャストアドレスなどの予約済みの IP アドレスに対して、PING を実行することができます。

#### 6.7 NTP

#### 

本製品で表示される時間は、NTP サーバーより最大 20 秒遅れます。

# 6.8 設定のリストアとバックアップ

[2] 「ユーザーマニュアル」/「本製品の設定」/「保守管理」/「設定」

バックアップした設定ファイルを本製品にリストアし、再度バックアップすると、異なったサ イズの設定ファイルが生成されます。

#### 6.9 ファームウェアのアップグレード / ダウングレード [空間] 「ユーザーマニュアル」 / 「本製品の設定」 / 「保守管理」 / 「アッブグレード」

○ 専用書き換えプログラムで、V.1.1.2 → V.2.1.2 のアップグレードを行うと、SNMPマネージャーで SET されていた項目(ロケーションなど)がリセットされます。

V.2.1.0 で作成された設定のバックアップファイルを、V.1.1.2 の本製品にリストアした
後、TQ Firm Upgrader.exe を実行すると途中で初期化され、パージョンアップに失敗します。

#### 7 ファームウェアのアップグレードとダウングレード

**重要**: アップグレードやダウングレード中は、本製品の無線機能が停止します。 アップグレードやダウングレードは、必ず有線LANポートに接続したコンピューターから 実行してください。 また、アップグレードやダウングレード中は、本製品のWeb設定画面へのアクセスや、有 線LANポートへのトラフィック流入をできるだけ避けてください。アップグレードやダウ ングレードに失敗するだけでなく、本製品が起動できなくなる可能性があります。

#### 

V.2.1.0 から V.2.1.2 へのアップグレード、V.2.1.2 から V.2.1.0 へのダウングレードは、本製 品の Web 設定画面で行います。

#### ● 「ユーザーマニュアル」/「本製品の設定」/「保守管理」/「アップグレード」

ただし、アップグレードの場合は、アップグレードを行う前に、下記の2点を実行してください。

1. 管理者ユーザー (manager) のパスワードとして、9 文字以上の文字列を設定している 場合は、8 文字以内のパスワードに変更してください。

|参照|「リリースノート」/「4本バージョンで修正された項目」/「4.1」

 「ユーザー管理」画面において、ユーザー名として半角英数字(アルファベットと数字) 以外を使用している場合は、半角英数字のみのユーザー名に変更してください。

#### || [リリースノート] / [4 本バージョンで修正された項目] / [4.8]

管理者ユーザーのパスワードとして、9文字以上の文字列を設定したまま、アップグレードを 行ってしまった場合、以下の手順で対応してください。

1. 「ユーザーマニュアル」/「本製品の設定」/「保守管理」/「アップグレード」の手順7 の最後の段階で、パスワードを要求するダイアログボックスが表示されます。

| 192.168.1.230 に接   | # 🛛 🔁         |
|--------------------|---------------|
| R                  | <b>GGG</b>    |
| TenQ AT-TQ2403     |               |
| ユーザー名(山):          | 🖸 manager 💌   |
| パスワード( <u>P</u> ): |               |
|                    | パスワードを記憶する(B) |
|                    |               |
|                    | OK キャンセル      |

そのまま、4~5分待ち、下記のエラーメッセージが表示されたら、「OK」ボタンをクリックし、メッセージボックスを閉じてください。

| Micros | oft Internet Explorer                                                                                 | × |
|--------|----------------------------------------------------------------------------------------------------|---|
| 1      | アクセスポイントから応答がありません。アクセスポイントのIPアドレスが支更されているか、<br>初期化に時間がかかっている可能性があります。または、アップグレードが失敗している可<br>能性があります。 |   |

- 手順1のパスワードを要求するダイアログボックスの「キャンセル」ボタンをクリック し、ダイアログボックスを閉じてください。閉じない場合は、閉じるまで「キャンセル」 ボタンをクリックしてください。
- 4. Web ブラウザーを終了してください。
- Web ブラウザーを起動し、本製品の設定画面にログインします。管理者ユーザー (manager)のパスワードとして、アップグレード前に設定されていたパスワードの8 文字目までを入力してください。

#### 

**重要**:専用書き換えプログラムを実行するコンピューターは、本製品と同一のネットワーク に接続してください。ルーターを経由すると、専用書き換えプログラムが正常に動作しない ことがあります。

本製品のファームウェアの V.1.1.2 からのアップグレード、V.1.1.2 へのダウングレードは下 記の専用書き換えプログラムで行います。

 $V.1.1.2 \rightarrow V.2.1.2$ : TQ\_Firm\_Upgrader\_V112\_to\_V212.zip

V.2.1.2 → V.1.1.2 : TQ\_Firm\_Downgrader\_V212\_to\_V112.zip

プログラムは、弊社ホームページからダウンロードしてください。

#### http://www.allied-telesis.co.jp/

アップグレードの手順は、下記のとおりです。ダウングレードでは、ファイル名を Downgrader に読み替えてください。

V.1.1.2 よりも前のバージョンからの V.2.1.2 へのアップグレードは、本製品の Web 設定画面 で V.1.1.2 にパージョンアップした後、下記の手順を実行してください。

1. 「ユーザー管理」画面において、ユーザー名として半角英数字(アルファベットと数字) 以外を使用している場合は、アップグレードを実行する前に、半角英数字のみのユー ザー名に変更してください。

#### 

 安全のために設定のバックアップを取ってください。特に、ダウングレードの場合は、 設定を引き継ぐためにバックアップファイルをリストアする必要があります。 3. アップグレードの場合、アップグレードを実行しようとしている本製品のクラスターを 停止<sup>(1)</sup> してください。

> 「ユーザーマニュアル」/「本製品の設定」/「クラスター」/「アクセスポイント」 /「クラスターの停止」

- ダウングレードの場合、「設定」画面の「初期化」ボタンをクリックし、本製品をご購入 時設定にしてください。
- 5. 専用書き換えプログラムを解凍し、「TQ Firm Upgrader.exe」をダブルクリックしてく ださい。

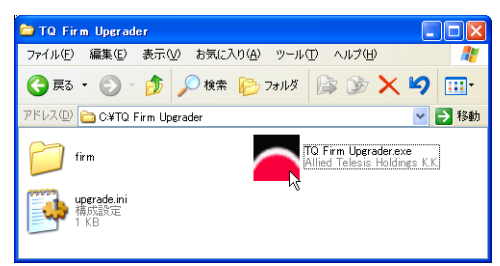

 「IP Address」にアップグレード対象となる AT-TQ2403 の IP アドレスを入力し、 「Password」に管理者 manager のパスワードを入力して、「OK」をクリックしてくだ さい。

| 🔼 TQ Firmware Upgrad 📰 🗖 🗙                     |  |
|------------------------------------------------|--|
| Login Information<br>IP Address: 192.168.1.230 |  |
| User ID: manager                               |  |
| Password: *****                                |  |
| OK Cancel                                      |  |

7. 下記が表示される場合は、「ブロックを解除する」をクリックしてください。

| 😻 Windo                   | ws セキュリティの重要な警告                                                                                                    |
|---------------------------|----------------------------------------------------------------------------------------------------|
| ٢                         | コンピュータを保護するため、このブログラムの獲能の一部が Windows ファイアウォ<br>ールでブロックされています。                                                                  |
| このプログ                     | ブラムをブロックし続けますか?                                                                                                    |
|                           | 名前(处): TQ Firm Upgrader<br>発行元(空): Allied Telesis Holdings K.K.                                                                |
|                           | ブロックする( <u>と</u> ) ブロックを解除する( <u>し</u> ) (後で確認する( <u>A</u> )                                                                   |
| Windows<br>しました。<br>できます。 | ・ファイアウォールで、このプログラムでのインターネットやネットワークからの指統の受信をプロック<br>プログラムを認識している場合。または発行元が信頼できる場合は、プロックを解除することが<br>どのプログラムに対してフロックを解除できるが表示します。 |

<sup>(1)</sup> クラスターを停止せずにアップグレードを実行すると、クラスターに属すすべてのアクセスポイントの無線送信が停止します。無線接続サービスを完全に停止させずにアップグレードを実施したい場合は、クラスターを停止してください。クラスターを停止せずにアップグレードを実行した場合は、アップグレード終了後、クラスターに属すアクセスポイントにログインして「詳細設定」の「無線」の「ステータス」を「オン」(無線1、2とも)に戻してください。

8. ファームウェアが適用されるまで、最大約 20 分かかります。アップグレードが完了したら、「終了」をクリックしてください。

| TQ Firmware Upgrader                                                                                                    |
|----------------------------------------------------------------------------------------------------|
| Progress Information                                                                                                    |
| Part                                                                                                    |
| Status Information                                                                                                    |
| 新ファームウェアクを起送が完てしました。<br>ファームウェアが適用されるとで着人が同心がかかります。<br>現在インストールされているパージョンを確認しています。<br>現在インストールされているパージョンを確認しています。<br>新ファームウェアのインストールに気知しました。<br>コンマイクレージョンのジストアの若行します。 |
| コンフィクレーションのリストアサです。<br>シンフィクレーションのリストアが売了しました。<br>ファームウェアのインストールが完了しました。                                                                                               |
| 終了 [2]                                                                                                    |

**重要**:ファームウェアのアップグレードやダウングレードの実行中は、本製品の電源 をオフにしたり、再起動しないでください。アップグレードやダウングレードに失敗 するだけでなく、本製品が起動できなくなる可能性があります。

ログファイルが保存されます。
ログファイルは「IP アドレス .log」という名前を持ちます。

| 🖻 TQ Firm Upgrader 📃 🗖 🗙                                  |
|-----------------------------------------------------------|
| ファイル(E) 編集(E) 表示(V) お気に入り(A) ツール(E) ヘルプ(H) 🥂              |
| 🔇 戻る • 🕥 - 🏂 🔎 検索 🌮 フォルダ 🔯 🏹 🖊 🛄 •                        |
| アドレス 🛈 C¥TQ Firm Upgrader 🛛 💙 移動                          |
| firm TQ Firm Upgrader.exe<br>Allied Telesis Holdings K.K. |
| <b>uperade ini</b><br>構成設定<br>1 KB                        |
| 1921681230.loe<br>LOG 77///<br>2 KB                       |

10. アップグレードの場合、V.1.1.2 のときの設定は V.2.1.2 に引き継がれます。 また、アップグレード前に管理者ユーザー(manager)のパスワードが9文字以上だった場合は、本製品の設定画面にログインする際に、アップグレード前に設定されていた パスワードの8文字目までを入力してください。

◎照[リリースノート] / 「4 本バージョンで修正された項目」/「4.1」

アップグレードを実行したアクセスポイント(本製品)のクラスターを開始してください。

□□ーザーマニュアル」/「本製品の設定」/「クラスター」/「アクセスポイント」 /「クラスターの開始」

**ダウングレードの場合**、V.2.1.2 のときの設定を V.1.1.2 に引き継がせる場合は、手順2. のバックアップファイルを「保守管理 / 設定」画面でリストアしてください。

## 8 ユーザーマニュアルについて

最新のユーザーマニュアル(613-001037 Rev.B)は弊社ホームページに掲載されています。 本リリースノートは、上記のユーザーマニュアルに対応した内容になっていますので、お手持ちのユーザーマニュアルが上記のものでない場合は、弊社ホームページで最新の情報をご覧ください。

http://www.allied-telesis.co.jp/